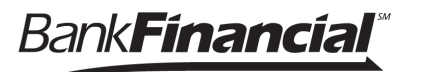

## How to Change Your Username.

- After your initial login to the new Online Business Banking System, go the =>My Settings< menu option, located at the top right-hand corner.
- This will open the Personal Information Page. Go to the Login & Security section and click on =>Edit< next to Username.

| ly Accounts Move Money | Additional Services Bill Pay |                                            |                      |
|------------------------|------------------------------|--------------------------------------------|----------------------|
|                        | Personal informat            | ion                                        | Lest Visit Nov 3, 20 |
|                        |                              | Joseph Smith                               |                      |
|                        | Primary email   <u>Edit</u>  | Smith@email.com                            |                      |
|                        | Business Information         | ABC Corporation<br>Business ID: 1234567890 |                      |
|                        | Login & Security             |                                            |                      |
|                        | 2 Username   Edit            | 1xyz345abc67efg89                          |                      |
|                        | Password   <u>Edit</u>       |                                            |                      |
|                        | Security options   Edit      | (312)555-0123   Enable for text ∨          |                      |

## How to Change Your Username, Continued.

- Edit Username. This will open the Edit Username window. Simply enter the same User ID that you used in the legacy Online Business Banking System.
- 4. Enter your current password.
- 5. Then click **=>Save<.**

| Current Username | 1xyz345abc67efg89                                                            |
|------------------|------------------------------------------------------------------------------|
| New Username     | Username 3                                                                   |
|                  | <ul> <li>Minimum of six characters</li> <li>Cannot be all numbers</li> </ul> |
| Current password | Password 4 show                                                              |